## **ONEPLACE** USER GUIDE

## CREATING A QUICK ORDER

# ONEPLACE

If you require any assistance please email e-orders@nmbs.co.uk

POWERED BY NMBS

### **CREATING A QUICK ORDER**

**Step 1:** Go to <u>www.nmbs-one-</u> <u>place.co.uk/account/login</u> and type in your login details.

**Step 2:** Hover over 'Quick Order' and select 'Quick Order'.

**Step 3:** Type in the supplier you are looking to place an order with.

|   | ONEP                                         | LACE                              |
|---|----------------------------------------------|-----------------------------------|
|   | Email                                        |                                   |
|   | Password                                     | Forgot?                           |
| ( | Log in                                       |                                   |
|   | If you are not signed<br>please email e-orde | d up to OnePlace<br>rs@nmbs.co.uk |
| 1 |                                              |                                   |
| ( | Quick C                                      | Order 🔻                           |
| 1 | Quick Order                                  |                                   |

| ( | Supplier        |
|---|-----------------|
|   | Select Supplier |

Upload Order from File

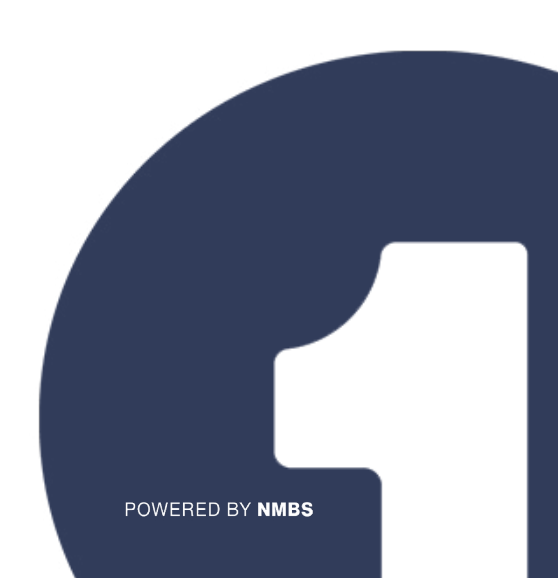

## **ONEPLACE** USER GUIDE

#### **CREATING A QUICK ORDER**

### Step 4: Insert details into the fields.

**Step 5a:** If you decide to add by line, you will be prompted to search for each product by their description or part number and input the quantity you would like.

**Step 5b:** Alternatively, you can add bulk lines. This means that if you export your purchase order to a spreadsheet, you can copy the part number and quantity into the bulk line option. This will automatically populate the order lines for you.

| Line           |        | Image  | Pro    | duct Code  |  |  |  |
|----------------|--------|--------|--------|------------|--|--|--|
| +              | Add Li | ine    | + Add  | Bulk Lines |  |  |  |
| Add Bulk Lines |        |        |        |            |  |  |  |
|                |        | Part N | lumber | Quantity   |  |  |  |
|                | 1      |        |        |            |  |  |  |

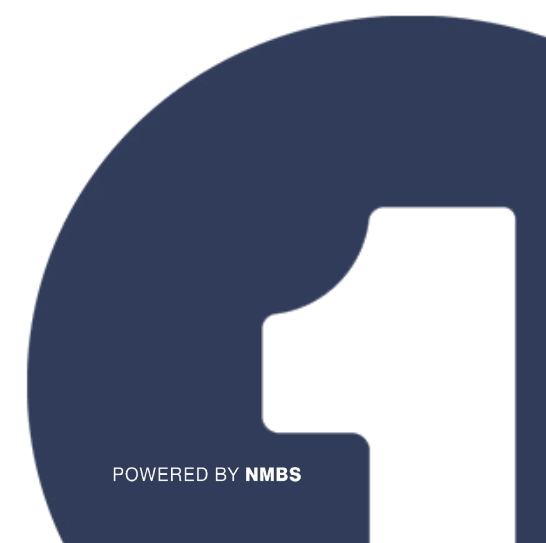

## **ONEPLACE** USER GUIDE

#### **CREATING A QUICK ORDER**

**Step 6:** Check that all product codes, quantities and prices are correct.

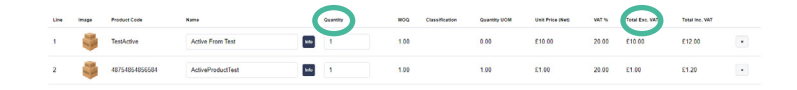

**Step 7:** Once you are happy with your order, click 'Submit'. Alternatively, if you want to save your order for a later date then you can click the save option.

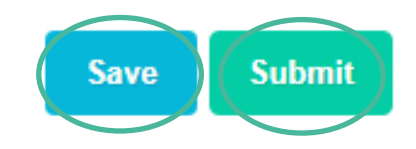

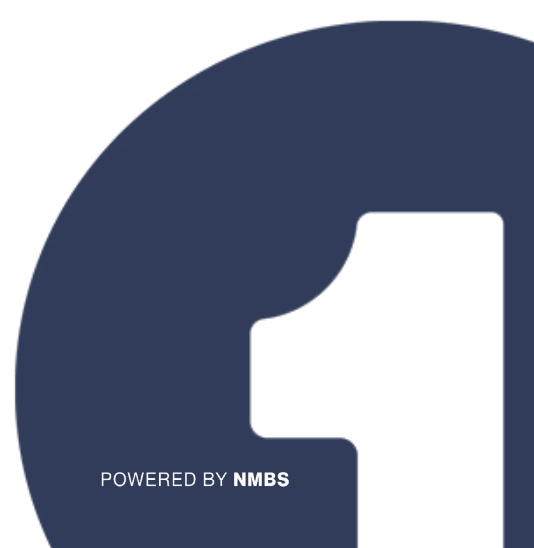